## 5 Настройка параметров программы

Чтобы настроить параметры работы программы, выполните следующие действия.

<u>Примечание:</u> в примерах указываются пути к файлам и папкам, которые располагаются согласно рекомендуемой структуре каталогов.

1. Откройте главное окно программы.

2. Перейдите на вкладку «Рабочий стол – Администрирование – Администратор» и нажмите кнопку «Настройки» (рис. 5-1).

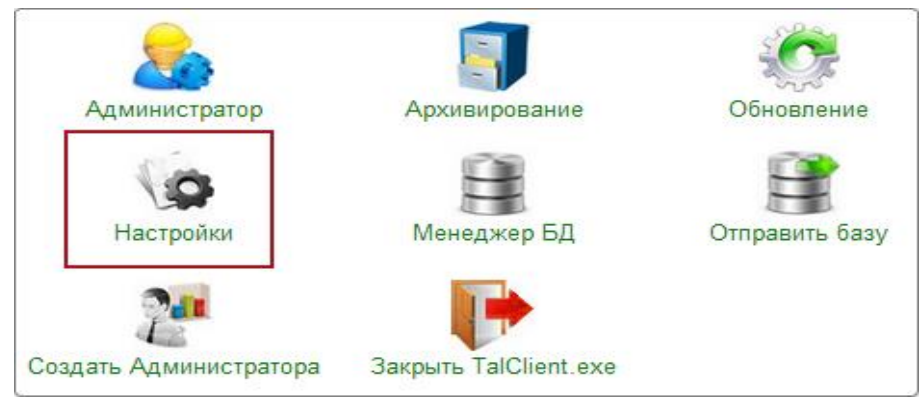

рис. 5-1

3. Программа запросит пароль администратора (рис. 5-2).

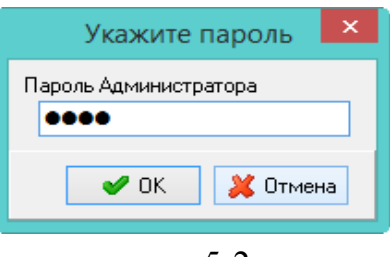

рис. 5-2

4. Введите пароль и нажмите кнопку «ОК». Откроется окно (рис. 5-3).

| ۵                                                                                                    | Настройки - Параметры системы                                                                                                    |                                                                                                    |  |
|----------------------------------------------------------------------------------------------------|----------------------------------------------------------------------------------------------------|----------------------------------------------------------------------------------------------------|--|
| Разделитель в строке пути                                                                                                    |                                                                                                    | PATH_DELIMITER                                                                                                    |  |
| Системные настройки<br>Настройки отчетов<br>Настройки интерфейса<br>Параметры системы<br>Настройки цветов<br>Архив<br>Сохранить Загруз | <ul> <li>Командная строка для арх. БД</li> <li>Параметры запуска утилиты GBAK</li> <li>Путь для архивирования БД</li> <li>Новый вид архивирования</li> <li>Путь для арх. БД(с сервера)</li> <li>Путь к архиву БД</li> <li>Путь для архивирования БД</li> <li>Путь к папке ОUT</li> <li>Путь к папке OUT для обновления</li> </ul> | "D:\Talisman_SQL\Backup\7z.exe" a -tzip %ARJ_NAME %FILENAME<br>D:\Talisman_SQL\Firebird_3_0\gbak.exe<br>D:\Talisman_SQL\BackUp\<br>Да<br>D:\Talisman_SQL\BackUp\<br>D:\Talisman_SQL\BackUp\<br>D:\Talisman_SQL\BackUp\<br>D:\Talisman_SQL\BackUp\<br>D:\Talisman_SQL\OUT\ |  |
|                                                                                                    | <ul> <li>Путь к папке обмена (клиент)</li> <li>Путь к папке обмена (сервер)</li> <li>Путь к папке обновлений</li> </ul>                                                                                                    | D:\Talisman_SQL\Pochta\<br>D:\Talisman_SQL\Pochta\<br>D:\Talisman_SQL\Update\                                                                                                    |  |

рис. 5-3

5. Выберите в обозревателе группу «Параметры системы» и заполните следующие параметры.

<u>Примечание:</u> в конце пути ставится слеш. Для OC Windows в конце пути ставится символ «\». Для систем UNIX в конце пути ставится символ «/».

6. Настройки обновления программы.

Путь к папке обновлений. Например, [D:\Talisman\_SQL\Update\]. Параметр используется для обновления программы «Талисман–SQL» локально или через интернет.

Параметры «Путь к папке OUT» и «Путь к папке OUT для обновления». Например, [D:\Talisman\_SQL\OUT\]. Параметры используются для локального обновления программы. Указывается путь к папке, в которой программа будет искать файлы обновления.

7. Настройки архивирования базы данных.

Команднаястрокадляарх.БД.Например,["D:\Talisman\_SQL\Backup\7z.exe"a-tzip%ARJ\_NAME%FILENAME].Параметр состоит из двух частей.1 – указывается локальный путь к утилите7z.exe[D:\Talisman\_SQL\Backup\7z.exe].В папке [Backup] должен быть файл«7z.exe».2– указывается командазапуска«a-указывается командазапуска«a-tzip%FILENAME».

**Параметры запуска утилиты GBAK**. Например, [D:\Talisman\_SQL\Firebird\_3\_0\gbak.exe]. Параметр используется при обновлении комплекса. Указывается локальный путь к утилите gbak.exe. Утилита находится в папке установленного сервера Firebird, каталог [Firebird\_3\_0].

**Новый вид архивирования.** Чтобы при репликации и до начала обновления делался Nbackup, установите значение параметра «Да».

Путь для архивирования БД (с сервера). Параметр используется для

Nbackup. И для сервера и для локального компьютера указывается <u>локальный</u> путь для хранения резервных копий БД (gdb) и log файлов к папке [Backup]. <u>Папка должна находится на компьютере, на котором находится база</u> данных.

Путь для архивирования БД. Параметр используется для обычного backup/restore. Укажите путь для хранения резервных копий БД (fbk) и log файлов. Чтобы файлы сохранялись локально, укажите локальный путь, например, [D:\Talisman\_SQL\Backup].

Путь к архиву БД. Укажите путь к папке [Backup].

Если репликация/обновление запускается локально, указывается локальный путь. Например, [D:\Talisman\_SQL\Backup].

Если репликация/обновление запускается по сети, указывается сетевой путь. Например, [\\192.168.1.250\talisman\_sql\Backup].

8. Настройки репликации.

**Путь к папке обмена (клиент).** Например, [D:\Talisman\_SQL\Pochta\]. Указывается путь к папке [Pochta], к которой будет подключаться клиент. Путь может быть локальный или сетевой.

**Путь к папке обмена (сервер)**. Например, [D:\Talisman\_SQL\Pochta\]. Указывается путь к папке [Pochta], которая должна находиться на серверном компьютере. Т.е. на компьютере, где находятся база данных и FireBird.

9. Нажмите кнопку «Применить».

10. Выберите в обозревателе группу «Настройка отчётов» и заполните следующие параметры (рис. 5-4).

| 🛦 Настройки - Настройки отчетов 🗙                                                                                                    |                                          |                              |  |
|----------------------------------------------------------------------------------------------------|------------------------------------------|------------------------------|--|
| Включать незамещенных декретчиц в факт в отчете "Анализ кадрового состава"                                                                                           |                                          |                              |  |
| <ul> <li>Системные настройки</li> <li>Настройки отчетов</li> <li>Настройки интерфейса</li> <li>Параметры системы</li> <li>Настройки цветов</li> <li>Архив</li> </ul> | 🗊 Включать незамещенных декретчиц в факт | . Да                         |  |
|                                                                                                    | 🗊 Внутреннее перемещение                 | 105.00.0                     |  |
|                                                                                                    | 🇊 Вывод сумм в тысячах                   | Да                           |  |
|                                                                                                    | Гр. счетов основных средств              | 101.00.0                     |  |
|                                                                                                    | 🇊 Излишки                                | 400.00.0                     |  |
|                                                                                                    | 羄 Путь к папке отлож. отчетов            |                              |  |
|                                                                                                    | 🧊 Путь к папке отчетов                   | D:\Talisman_SQL\OUT\Reports\ |  |
|                                                                                                    | 🧊 Путь к папке отчетов для обновления    | D:\Talisman_SQL\OUT\Reports\ |  |
|                                                                                                    | 🇊 Путь к папке сохраненных отчетов *.RTF |                              |  |
| Сохранить Загруз                                                                                                    | ить                                      | 🖌 ОК 🕼 Применить 🔀 Отмена    |  |

рис. 5-4

Параметры «Путь к папке отчётов» и «Путь к папке отчётов для обновления». Например, [D:\Talisman\_SQL\OUT\Reports\]. Используются для обновления файла отчётов «TalismanSQL.rep». Указывается путь к папке [Reports].

11. Нажмите кнопку «ОК». Настройки программы будут изменены.

## Свойства параметров.

Параметры делятся на глобальные (обозначаются значком **)** и пользовательские (обозначаются значком **)**. Значения глобальных параметров едины для всех пользователей. Пользовательские параметры для каждого пользователя могут иметь своё значение.